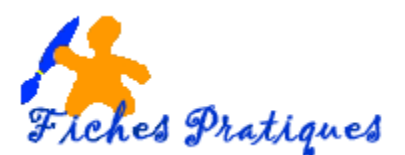

# Conseils et astuces pour organiser votre bureau

## Ne stockez pas de fichiers sur le Bureau

Pour améliorer les performances de votre ordinateur et faciliter la recherche de fichiers, il est recommandé de stocker les fichiers dans le dossier Documents plutôt que sur le Bureau.

### Organiser les fichiers et les programmes dans le menu Démarrer

**Le menu Démarrer** permet de retrouver les raccourcis des programmes que vous avez utilisés récemment. Mais si vous souhaitez conserver un raccourci de programme à un emplacement pour le retrouver facilement, vous avez la possibilité de l'ajouter au menu Démarrer.

• cliquez sur l'icône Windows ou en appuyant sur la touche Windows.

#### Pour ajouter une icône de programme au menu Démarrer

• Cliquez avec le bouton droit de la souris sur l'icône du programme désiré puis cliquez sur la fonction **Ajouter au menu Démarrer** 

## Pour rechercher des éléments récents dans le menu Démarrer

- Cliquez sur le bouton Démarrer
- Pointez sur Documents récents. Les éléments correspondants s'affichent dans la liste.

### Pour ajouter une icône de programme à la barre d'outils Lancement rapide

Vous pouvez conserver les raccourcis de programmes sur le bureau mais les fenêtres ouvertes peuvent le masquer. La barre d'outils Lancement rapide se trouve sur la barre des tâches et sera toujours visible. Exemple, si vous ajoutez un raccourci de navigateur Web à la barre d'outils Lancement rapide, il ne sera pas nécessaire de réduire la fenêtre du document pour ouvrir le navigateur Web.

• Cliquez avec le bouton droit de la souris sur l'cône du programme que vous désirez ajouter puis cliquez sur la fonction **Ajouter à la barre d'accès rapide**.

### Lancer un programme à partir du menu Démarrer

- Cliquez sur le bouton Démarrer et le menu Démarrer se déploie. Si vous y trouvez l'icône du programme désiré, cliquez dessus et Windows le lance.
- Si le programme ne figure pas dans la liste, cliquez sur Tous les programmes, en bas du menu Démarrer. Un autre menu apparaît, qui contient la liste des programmes et de dossiers pleins de programmes.

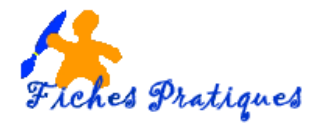

## Champ Rechercher

Ce champ apparaît immédiatement au dessus de l'icône **Démarrer**, à utilisation multiples sert aux recherches, et remplace l'onglet **Exécuter** et autres.

### **Basculer entre les programmes**

Vous pouvez également basculer vers le programme ou le document précédent ouvert en appuyant sur **Alt+Tab** ou faire défiler les fenêtres ouvertes en maintenant la touche Alt enfoncée et en appuyant plusieurs fois sur la touche Tab.

### Volet Vista et gadget

Le Volet Windows est une longue barre verticale située sur le côté du Bureau. Il contient des mini-programmes appelés gadgets, qui offrent des informations en un coup d'oeil et fournissent un accès rapide aux outils fréquemment utilisés. Par exemple, vous pouvez utiliser des gadgets pour afficher un diaporama d'images, afficher les titres mis à jour en continu ou consulter des contacts.